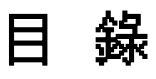

| 目  | 錄                             | 1 |  |  |  |  |
|----|-------------------------------|---|--|--|--|--|
| IN | INTEL740™圖形加速卡功能簡介:2          |   |  |  |  |  |
|    | 3D 圖形硬體加速功能 :                 | 2 |  |  |  |  |
|    | 2D影像處理功能 :                    | 2 |  |  |  |  |
|    | 740AT 和 740MT 附加電視影像輸出功能 :    | 2 |  |  |  |  |
| 板  | 面配置圖示                         | 3 |  |  |  |  |
|    | SP740M / SP740MT(USING SDRAM) | 3 |  |  |  |  |
|    | SP740C (USING SGRAM)          | 3 |  |  |  |  |
|    | 系統最低需求:                       | 4 |  |  |  |  |
| 3  | 主意 =                          | 4 |  |  |  |  |
|    | 步驟 1-釋放自己身上靜電                 | 4 |  |  |  |  |
|    | 步驟 2-拔去電腦電源線移出上蓋              | 4 |  |  |  |  |
|    | 步驟 3-移除現有的顯示卡                 | 5 |  |  |  |  |
|    | 步驟 4-插入 Intel740™ 顯示卡         | 5 |  |  |  |  |
|    | 步驟 5-裝上所有的排線和鎖上外殼             | 5 |  |  |  |  |
|    | 步驟 6-開啟電腦並安裝 INTEL740™驅動程式    | 6 |  |  |  |  |
|    | Smart Installation =          | 6 |  |  |  |  |
|    | 在視窗 95 環境下 <b>:</b>           | 6 |  |  |  |  |
|    | 在視窗 98 環境下 =                  | 7 |  |  |  |  |
|    | 在視窗 NT4.0 環境下 =               | 8 |  |  |  |  |
| 顯  | 示卡資訊 =                        | 9 |  |  |  |  |
|    | 支援 DDC 顧示器                    | 9 |  |  |  |  |
| 機  | 構 / 工 作 溫 度 規 格               | 9 |  |  |  |  |

# INTEL740™圖形加速卡功能簡介:

·針對繪圖加速匯流排(AGP) 2.0 規格所設計

·AGP2倍頻寬及主機記憶體直接存取之最佳化3D設計

·符合微軟 PC97 及 PC98 之硬體設計需求

·支援主要 3D 使用介面標準:視窗 95 有 DirectX,視窗 NT 有 OpenGL

### 3D 圖形硬體加速功能:

| · 3D setup engine                    | <sup>·</sup> Texture map blending                       |
|--------------------------------------|---------------------------------------------------------|
| Gouraud and flat shading             | 16-bit-z-buffering                                      |
| Colored specula highlighting         | 'Translucency: source alpha blending, per-              |
| Color dithering                      | vertex fogging, alpha and pattern stippling             |
| Texture map color/chroma-keying      | Edge and line anti-aliasing                             |
| • Texture map perspective correction | <sup>·</sup> Texture mip-mapping and bilinear filtering |

## 2D 影像處理功能:

<sup>-</sup>支援標準監視器解析度最高至 1280X1024 像素大小 「更新頻率最高至 85HZ 非交錯模式 「MPEG Ⅰ影像播放功能 「VMI 埠可附加相容子卡(例如:MPEG Ⅱ/DVD影像解壓縮卡)

## 740AT 和 740MT 附加電視影像輸出功能:

NTSC系統支援解析度 640X480 和 640X400 像素大小在 60HZ 更新頻率輸出
PAL 系統支援解析度 640X480 和 800X600 像素大小在 50HZ 更新頻率輸出
經由特殊過濾處理無閃爍現像之高畫質電視顯示效果
輸出訊號接頭支援標準 AV 端子及 S 端子

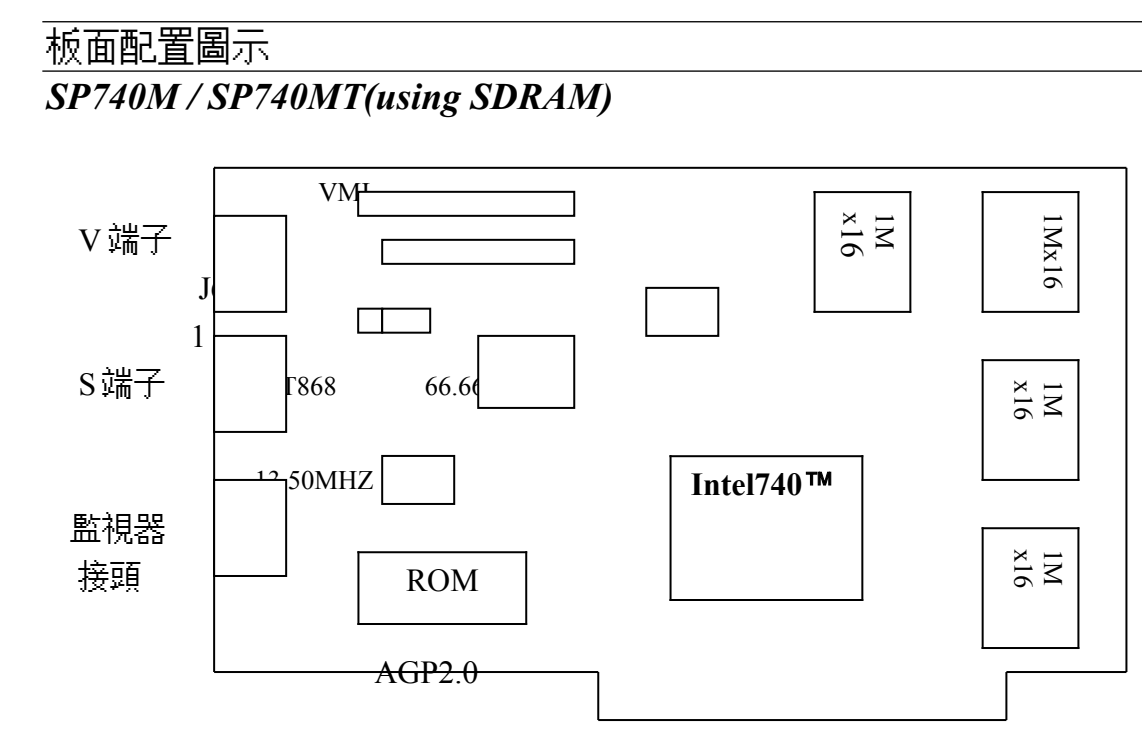

740M-長15.9公分, 寬9.8公分

設定: J6-1,2 Short = PAL 系統 J6-2,3 Short = NTSC 系統

附註: 740MT 才支援電視影像訊號輸出, 740M/740C 不支援電視影像訊號輸出

SP740C (using SGRAM)

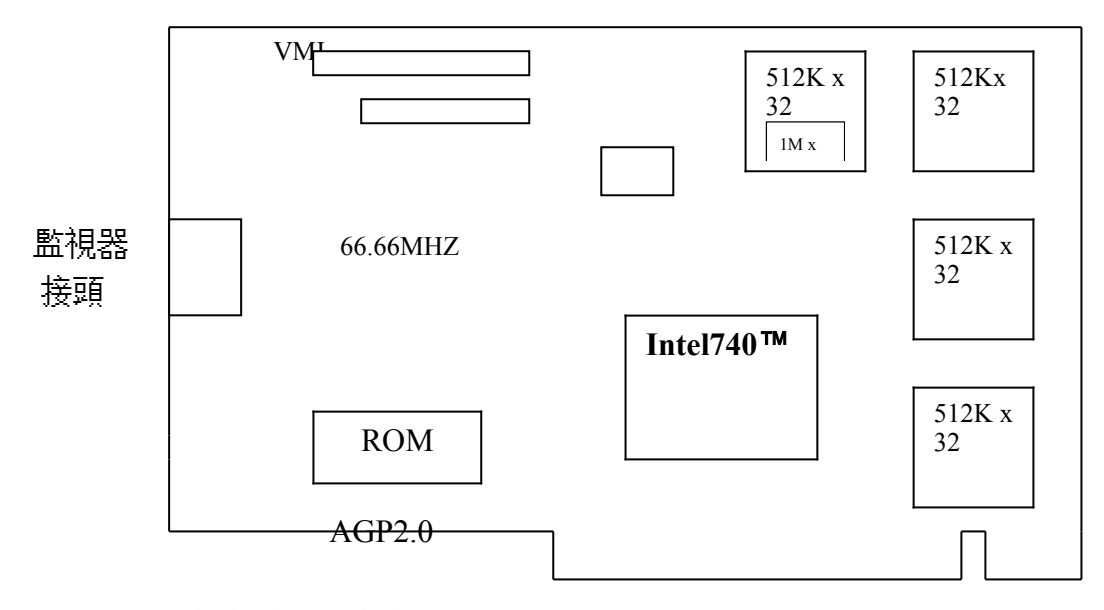

740C-長15.1公分,寬9.8公分

## 安裝

### 系統最低需求:

- 在安裝 INTEL740™之前,請務必確定所使用的主機板有"AGP"插槽
- 有 Pentium II 微處理器架構的系統
- 至少 32MB SDRAM 系統主機記憶體
- 微軟視窗 95, 視窗 98 或視窗 NT4.0/5.0 作業系統

## 注意:

在視窗 95 環境下,版本必需 OSR2.1 或更新版本 (OSR2.0+USB UPGRADE 即為 OSR2.1) 在視窗 NT 環境下,為 Service Pack 3 或更新版本,Intel740™才能正常運作

微軟 DirectX 5.0 或更新版

### 安裝導引:

步驟 1-釋放自己身上靜電

### 警告 :

Intel740™卡片以及電腦中的零組件,可能因為靜電影響而損壞。 在打開系統上蓋前,先將手碰觸機殼金屬部份,將自己身上的靜電釋放掉。

步驟 2-拔去電腦電源線移出上蓋

### 

注意不要被燙傷,許多電腦中的零組件,可能因為開機運作中產生的溫度造成人體 皮膚中度燙傷,關機後再間隔15分鐘,再進行以下步驟:

關機後,移除相連接配件(例如:監視器或列表機…等),拔除電源,打開上蓋 ,請將螺絲放好,以利完成安裝後組合時之使用。

#### 步驟 3-移除現有的顯示卡

如果目前系統中己有顯示卡,請按下列步驟移除:

移除所有連接在系統中顯示卡上的接線,同時移除固定顯示卡的螺絲─請注意保存此 螺絲。

將機板上的顯示卡拿好,稍微前後搖晃並拔起,注意不要割傷了手。

附註:如果你的顯示裝置是焊在機板上時,請參考你主機板手冊中的說明,在 CMOS設定中將其除能(disable)

#### 步驟 4-插入 Intel740™ 顯示卡

找到主機板上 AGP 插槽的正確位置,將 Intel740™顯示卡拿好,對準 AGP 插槽,斯 文地直插到底,用剛才卸下的螺絲,鎖上並固定 Intel740™顯示卡。

附註:AGP插槽一般是位在 PCI及 CPU 之間,而且是唯一的一個。

步驟 5-裝上所有的排線和鎖上外殼

將監視器的接頭接到 Intel740™卡上,並確實固定好,如有電視影像訊號輸出裝置, 使用所附的接線接上,並確實接好。將系統上蓋蓋好並鎖上螺絲固定,再接上電源線 及其他相關接線。

(例如:列表機…等)

步驟 6-開啟電腦並安裝 INTEL740™驅動程式

打開電腦電源,微軟視窗作業系統會自動禎測新圖形加速卡,並提示要求安裝驅動 程式。

#### **Smart Installation :**

放入圖形加速卡所附之 Smart Installation 光碟片,接著視窗作業系統會出現 Smart Installation 視窗,接著選擇你所需要的語言,然後按下"驅動程式",接著 會出現"確定安裝"的視窗,請確定視窗中的"你的作業系統""你的顯示卡""你的顯示 晶片"及"驅動所在路徑"四個項目是否正確,如正確請按下"確定"此鍵,接著會出現 "確定驅動程式"視窗,請按下"確定"鍵後,會出現"你要重新啟動你的電腦嗎?"此 訊息視窗,請選擇"是"即可。

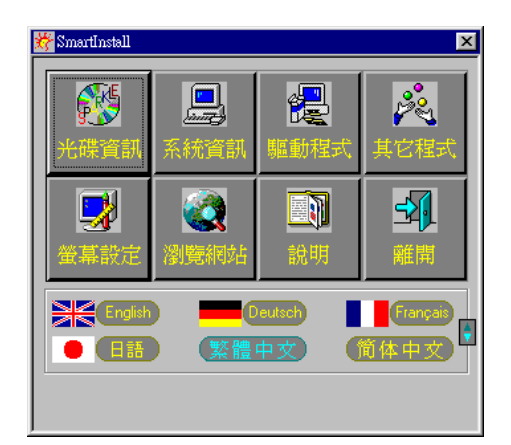

### 在視窗 95 環境下:

視窗作業系統會提示安裝"標準 PCI VGA 卡 "驅動程式,選擇"下一步 和 "完成"安裝內建標準驅動程式,並在提示重新啟動電腦,回答 "是 "完成新的開機程 式後,在桌面上按滑鼠右鍵,接著選 "內容 (R) ",再選 "設定 "項,接著選 "進階內 容(A) ",在 "配接卡 "項下選 "變更 (C) ",出現選擇裝置視窗後,再選 "從磁片安裝 (H) "在 "複製廠商檔案的來源 "中,可直接鍵入驅動程式路徑,(例如: X:、Drivers 、Intel、740、Win95)或可用 "瀏覽 (B) "來尋找正確路徑所在位置,接著出現 \*\*・ inf 即可。按 "確定 ",然後在選擇裝置畫面上選 Intel740 ™型號,按 "確定 "開始安裝 驅動程式。

安裝完成後按″關閉″,再按″套用″或″確定″,並重新啟動 Windows 95 以完成安裝

手續。

### 在視窗 98 環境下:

視窗 98 作業系統會在開機時自動發現新裝置,按"下一步",選第 2 項自己指定驅動程式位置,接著按"下一步",選擇"從磁片安裝(H)",在"複製廠商檔案的來源"中,可直接鍵入驅動程式路徑,(例如: X:、Drivers、Intel、740、Win95)或可用"瀏覽(B)",來尋找正確路徑所在位置,接著出現\*\*·inf即可。按"確定",然後在選擇裝置畫面上選 Intel740™型號,按"確定"開始安裝驅動程式。 安裝完成後按"下一步"及"完成"系統提示重新啟動,回答"是(Y)"即完成安裝驅動程式手續。

附註: Intel740™的視窗 95 與視窗 98 驅動程式相同

### 在視窗 NT4.0 環境下:

視窗作業系統會提示安裝"標準 PCI VGA 卡 "驅動程式,選擇"下一步 和 "完成 "安裝內建標準驅動程式,並在提示重新啟動電腦,回答 "是 "完成新的開機程 序後,在桌面上按滑鼠右鍵,接著選 "內容 (R) ",再選 "設定 "項,接著選 "顯示卡 類型 ",在 "顯示卡類型 "項下選 "變更 (C) ",出現選擇裝置視窗後,再選 "從磁片 安裝(H) 在 "複製廠商檔案的來源 "中,可直接鍵入驅動程式路徑,(例如: X:、 Drivers、Intel、740、Nt40)或可用 "瀏覽 (B) ",來尋找正確路徑所在位置,接著 出現 \*\* · inf 即可。按 "確定 ",然後在選擇裝置畫面上選 Intel740 ™型號,按 "確定 "開 始安裝驅動程式。

安裝完成後按<sup>《</sup>下一步<sup>《</sup>及<sup>《</sup>完成<sup>《</sup>系統提示重新啟動,回答<sup>《</sup>是(Y)<sup>《</sup>,即完成安裝驅 動程式手續。

## 顯示卡資訊:

Intel740™的顯示規格如下表:

| 解析度         | 單位素像位元             | 記憶體規格 | 垂直掃瞄更新頻率               | 交錯模式           |
|-------------|--------------------|-------|------------------------|----------------|
| resolution  | bits per pixel     | (MB)  | Vertical Refresh Rates | Interlace      |
|             |                    |       | (Hz)                   | Support        |
| 320 x 200   | 4, 8, 16, 24       | 4, 8  | 60, 72, 75, 85         |                |
| 320 x 240   | 4, 8, 16, 24       | 4, 8  | 60, 72, 75, 85         |                |
| 512 x 384   | 4, 8, 16, 24       | 4, 8  | 60, 72, 75, 85         |                |
| 640 x 350   | 4, 8, 16, 24       | 4, 8  | 85                     |                |
| 640 x 480   | 4, 8, 16, 24       | 4, 8  | 60, 72, 75, 85         |                |
| 800 x 600   | 4, 8, 16, 24       | 4, 8  | 56, 60, 72, 75, 85     |                |
| 1024 x 756  | 8, 16, 24          | 4, 8  | 60, 70, 75, 85         | $\mathbf{x}^1$ |
| 1152 x 864  | 8, 16              | 4, 8  | 75                     |                |
| 1280 x 1024 | 8, 16 <sup>2</sup> | 4, 8  | 60, 75, 85             | $\mathbf{x}^1$ |
| 1600 x1200  | 8                  | 4, 8  | 60, 75                 | $\mathbf{x}^1$ |

1. 交錯模式只支援單位素像 8 位元模式(bpp).

2. 85HZ 不支援.

### 支援 DDC 顧示器

Intel740™支援 DDC-2B 介面 ,含 DDC 規格介面的顯示器會將顯示器的規格資料透過 Intel740™顯示卡告知系統,系統會依此資料選擇正確及最佳設定值 - 螢幕會自動 置於中央,不需另外調整。

# 機構/工作溫度規格

機構:740C 長Ħ5.1公分,寬9.8公分(含金手指)。

740M/740MT 長159公分,寬9.8公分(含金手指)。

工作溫度:最高系統機殼內部溫度可達105°C亦可正常工作。

出現在本目錄中的廠商名稱及註冊商標皆為該公司所有。